# PLATFORMY A NÁSTROJE K ONLINE VZDĚLÁVÁNÍ

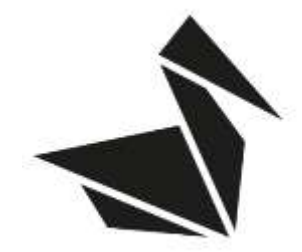

### Obsah

| 1  | MO          | ODLE                              | 2 |
|----|-------------|-----------------------------------|---|
| 1  | .1          | Jak si vytvořit účet?             | 2 |
| 1  | .2          | Jak pracovat s platformou Moodle? | 2 |
| 2  | H5F         | >                                 | 3 |
| 2  | 2.1         | Užitečné odkazy                   | 3 |
| 3  | QUI         | ZLET                              | 4 |
| 3  | 3.1         | Přihlašovací údaje                | 4 |
| 4  | WH          | ITEBOARD                          | 5 |
| 4  | l.1         | Užitečné odkazy                   | 5 |
| 5  | CLI         | _STORE                            | 6 |
| 6  | Duc         | lingo                             | 7 |
| ON | ILINE       | KOMUNIKAČNÍ PLATFORMY             | 8 |
| 7  | SK۱         | Ϋ́ΡΕ                              | 8 |
| 7  | <b>'</b> .1 | Funkce:                           | 8 |
|    |             |                                   | ~ |
| 8  | DIS         |                                   | 9 |

### 1 MOODLE

Moodle je **online vzdělávací platforma**, která Vám umožní vést výuku z pohodlí domova. Prostřednictvím Moodle **můžete se studenty sdílet** výukové materiály, zadávat jim úkoly, nastavovat online testy a spoustu dalších věcí.

Moodle je rovněž výborný nástroj pro podporu standardní výuky. Práce s ním je intuitivní a velmi ulehčí a zrychlí Vaši práci.

### 1.1 Jak si vytvořit účet?

Ke zprovoznění e-learningu je potřeba podniknout několik základních kroků:

- 1. Klikněte na tento odkaz a přes tlačítko "Create new account" si založte účet.
- Jakmile budete mít založený účet (nezapomeňte potvrdit registraci ověřovacím emailem), přidělíme Vám práva k administraci kurzu a vy si budete schopni svůj kurz (který Vám v systému předpřipravíme) naplnit vlastním obsahem.

#### 1.2 Jak pracovat s platformou Moodle?

Na <u>tomto odkaze</u> najdete **návod na práci s Moodle.** Doporučujeme si ho přečíst. Zjistíte zde nejen jak s Moodlem pracovat, ale také jaké nástroje Moodle nabízí. Chceš zjistit více? Podívej se na tyto **videonávody:** 

- Pro učitele overview (seznámení s Moodlem + typy jednotlivých činností)
- Vytváření a nastavení úkolů
- Hodnocení úkolů
- Vzorová lekce
- Fórum a jeho vytvoření
- Zpětná vazba od studentů

#### RČS4 Kurz roční češtiny

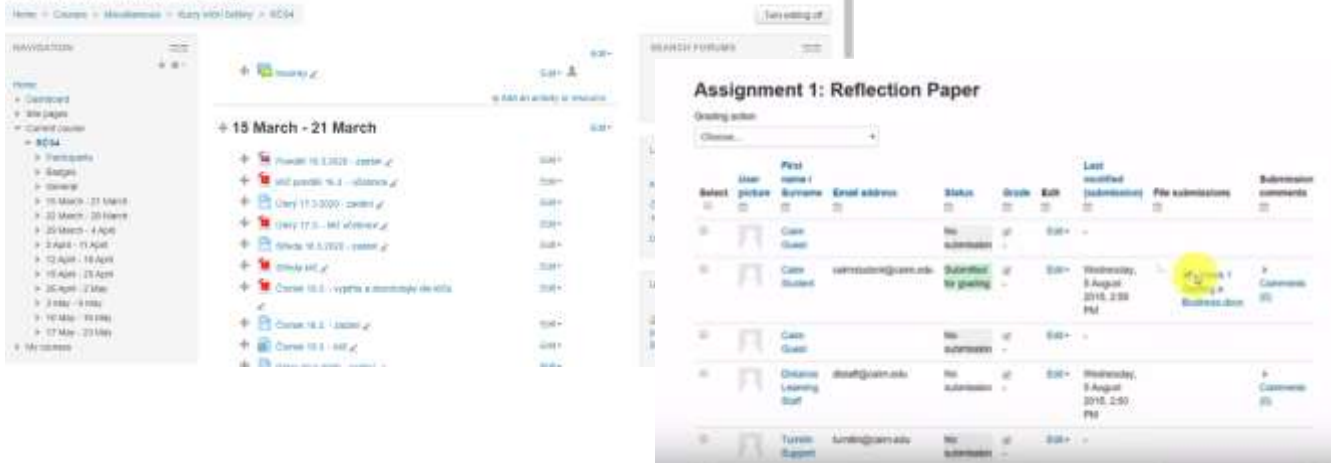

### 2 H5P

Online platforma pro tvorbu a sdílení interaktivního vzdělávacího obsahu. Hotový obsah je pak možné integrovat do externích platforem (např. Moodle – návod najdete zde). Platforma nabízí více než 40 typů cvičení / her / aktivit, které je možné naplnit vlastním obsahem - např. kvízy, doplňování prázdných míst v textu, úkoly na principu drag'n'drop,

#### 2.1 Užitečné odkazy

Webové stránky: https://h5p.org/ Prohlédněte si naši ukázkovou jednotku Aplikace je zdarma, je ale potřeba si zde vytvořit účet. Tutoriály na tvorbu obsahu

dotazníky, interaktivní prezentace apod. Kompletní seznam najdete zde.

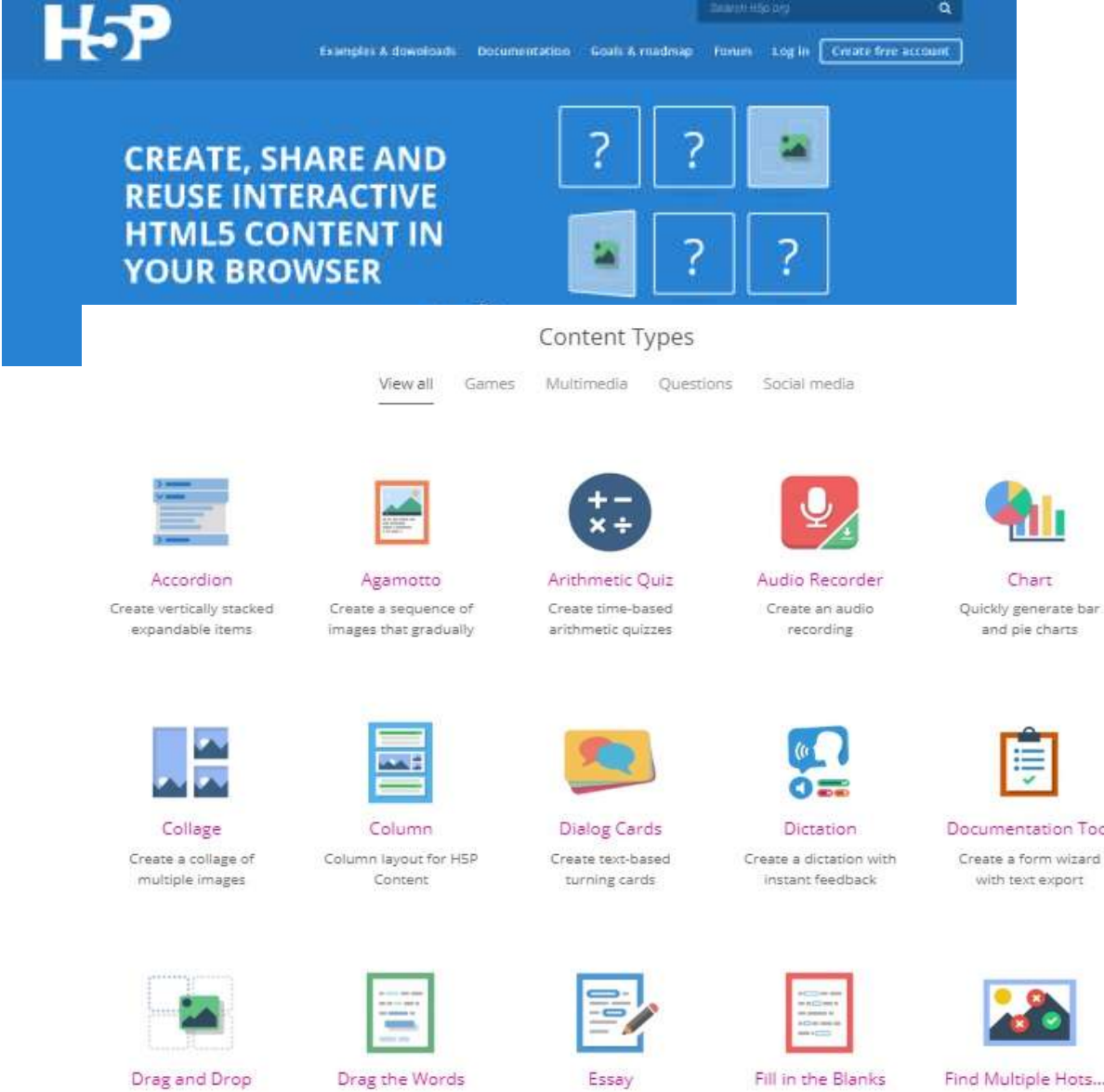

Create drag and drop tasks with images

Create text-based drag and drop tasks

Create essay with instant feedback

Create a task with missing words in a text

Documentation Tool

Find Multiple Hots... Create many hotspots for users to find

# **3 QUIZLET**

Jedná se o online vzdělávací nástroj, kde si studenti mohou procvičit **slovní zásobu**, a to několika kreativními způsoby. Jeho ovládání je nejen intuitivní a zábavné, ale i účinné. V základní verzi ke Quizlet zdarma, včetně aplikace pro iOS a Android.

Quizlet nabízí několik interaktivních variant studia:

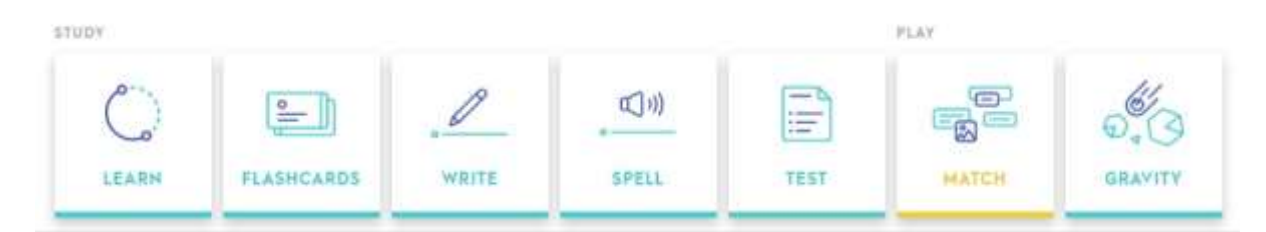

Učitelé zde pro studenty mohou vytvářet a přiřazovat jednotlivé studijní sety. Mohou využít již **hotových setů nebo si vytvořit své vlastní**. Tvorba nového setu se skládá z několika základních kroků – je nutné vložit název, případně popis setu, nastavit jazyk jednotlivých stran a pak je již možné vkládat obsah. V základní free verzi je možno přidat automatickou slovníkovou definici, překlad termínu a obrázek z databáze.

Pro studium češtiny je připravena kompletní slovní zásoba **z učebnic Česky krok za krokem 1 a 2.** Slovní zásoba z prvního dílu je rozdělena dle lekcí, nicméně druhý díl je dohromady. Studenti si mohou vybrat mezi **česko-anglickou** a **česko-ruskou** verzí slovíček. Lektoři mohou dál přidávat vlastní sety, a tím rozšířit slovní zásobu svých studentů.

Pro sdílení se studenty češtiny využijte <u>tento link</u> společně s <u>návodem</u>, jak s Quizletem pracovat.

### 3.1 Přihlašovací údaje

User name: LektoriPelican Email: <u>lektori@skolapelican.com</u> Heslo: Lidicka9

Link pro sdílení se studenty: <u>https://quizlet.com/join/dTg8qNnMg</u> Webové stránky: <u>https://quizlet.com/</u> Podívejte se na návod, jak Quizlet funguje.

### **4 WHITEBOARD**

Whiteboard nebo-li "tabule" je **nástroj**, který je vhodný pro využívání ve školách při výuce, kde může **nahradit klasické tabule**, zatraktivnit a zefektivnit výuku.

Výhodou je, že studenti uvidí tabuli v **reálném čase**. Můžete zde jak **kreslit**, tak i **psát**, **načrtávat, designovat, vkládat externí soubory, rychlé poznámky a tak dále**. Vše **lze uložit**, takže studenti mají možnost se ke všemu vrátit.

Pokud je aplikace využívaná na zařízení, které nedisponuje **dotykovou obrazovkou**, lze ji **ovládat myší a klávesnicí.** 

S Whiteboard Ize pracovat i v aplikaci Microsoft Teams. Tam Ize na pár kliknutí nastavit sdílení tabule, na které mohou pracovat i ostatní, a přitom komunikovat bez omezení.

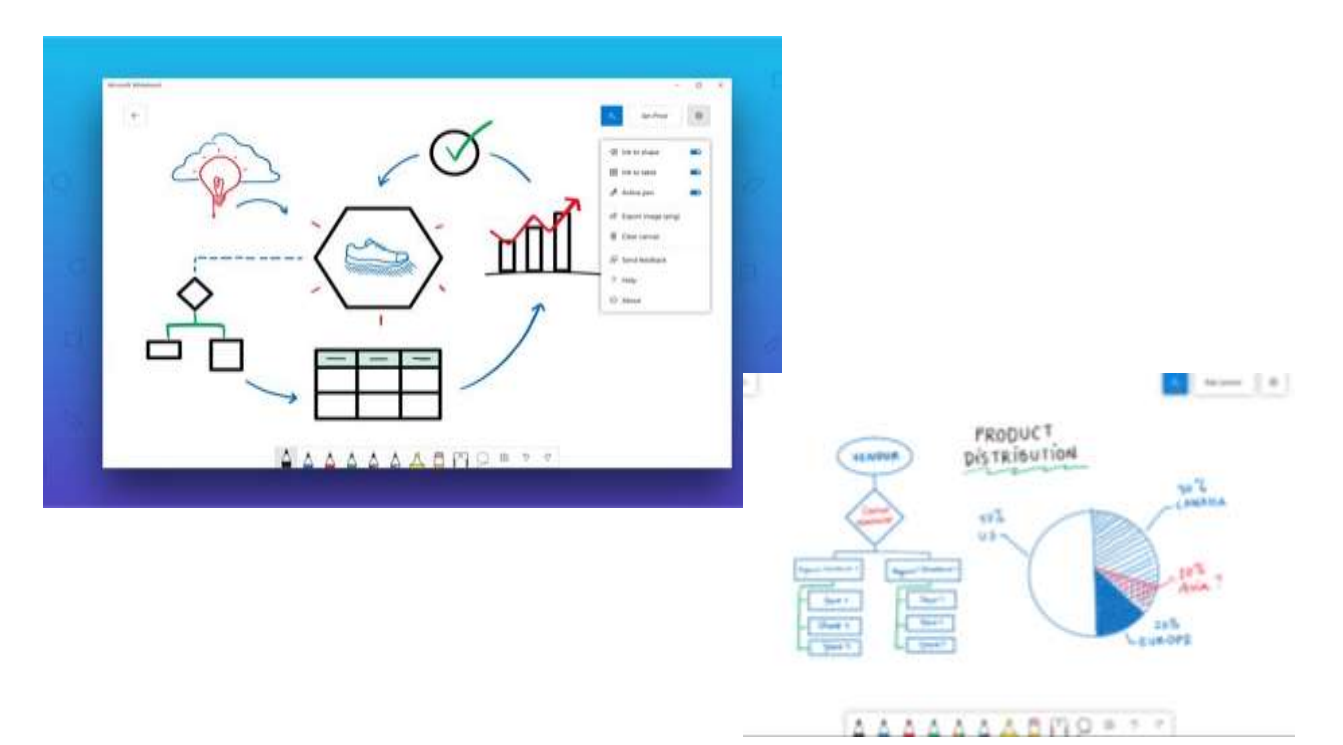

#### 4.1 Užitečné odkazy

Co je to Whiteboard a k čemu slouží – <u>zjistěte více</u> Jak pracovat s Whiteboard - video <u>návod</u> Co Vám Whiteboard umožní - <u>prezentace</u> Nástroj je dostupný pro Windows i pro iOS – stáhněte si ho <u>zde</u> Prohlédněte si nástroj v <u>prohlížeči</u>

# **5 CLILSTORE**

Clilstore je internetový server **pro sdílení multimediálních výukových jednotek** určený učitelům i studentům.

Obsahuje velké množství **video-příkladů** autentického použití cizího jazyka, připravených k okamžitému použití ve třídě, nebo pro samostatné studium cizích jazyků.

Přepisy video nahrávek jsou **propojeny s internetovými slovníky**, které vám umožní okamžitě vyhledat význam neznámého slova.

Clilstore je dostupný pro jazykové úrovně A1-C2.

Po návštěvě cizích zemí druhý nejlepší způsob jak se ponořit do autentického cizojazyčného prostředí.

Webové stránky: <a href="https://multidict.net/clilstore/?mode=2">https://multidict.net/clilstore/?mode=2</a>

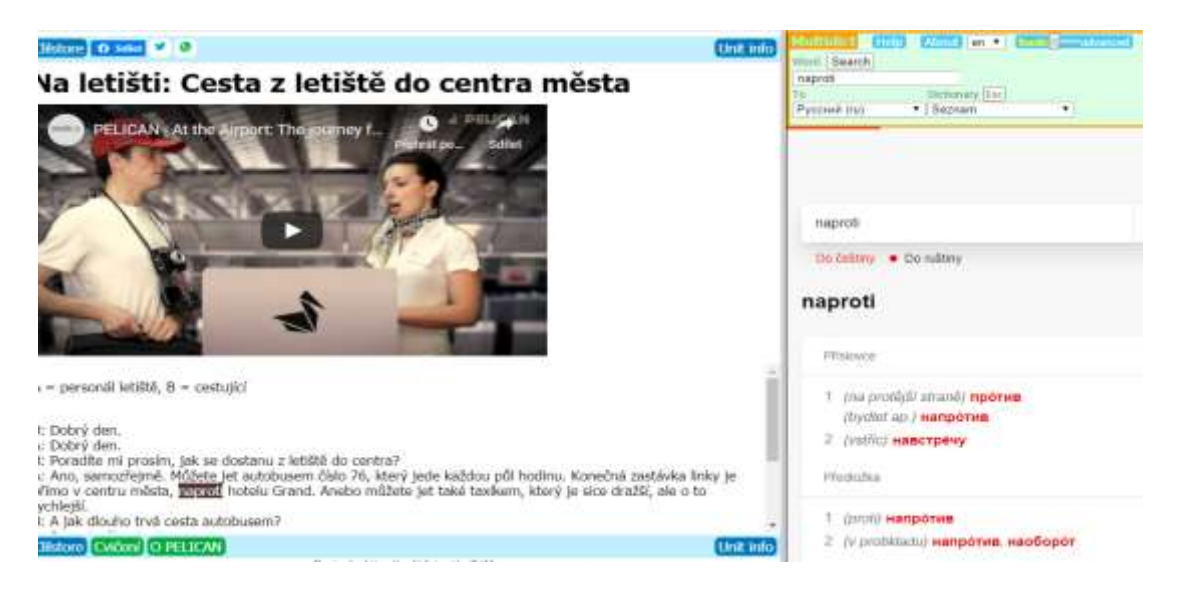

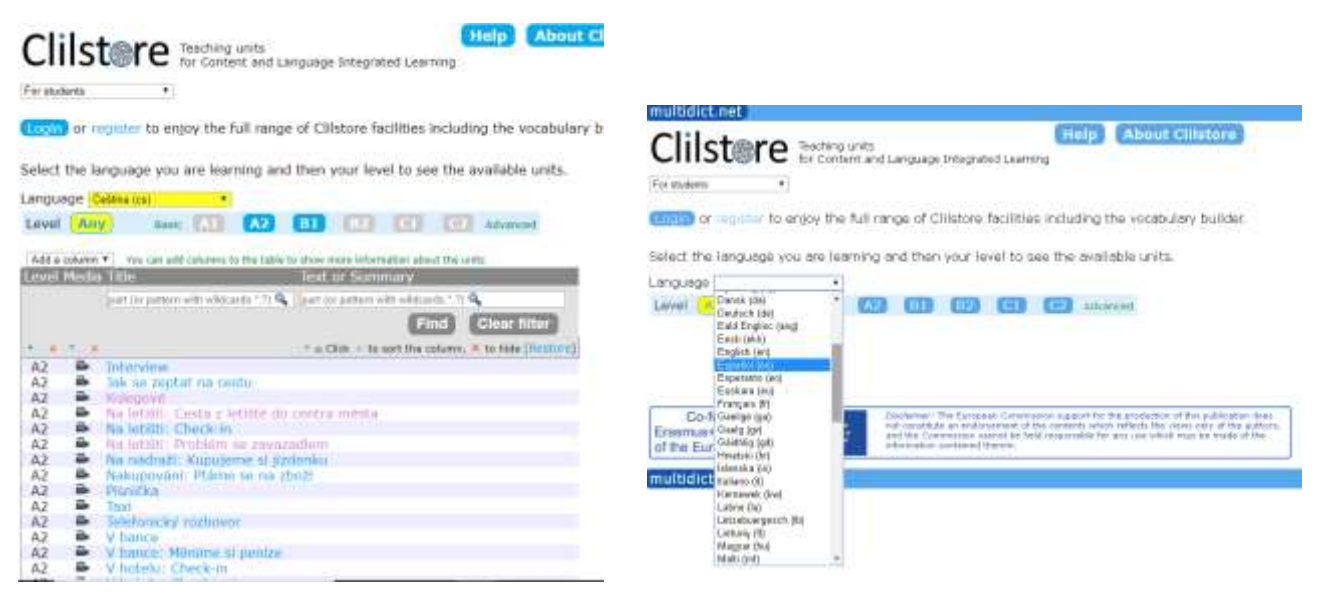

## 6 Duolingo

Nejlepší nový způsob, jak se naučit jazyk. Učení s Duolingem je zábavné a návykové. Získejte body za správné odpovědi, závoďte s časomírou a postupte na vyšší úroveň. Krátké lekce jsou efektivní a skvěle fungují. Tato platforma je k dispozici i pro školní třídy. Naši lektoři využívají ve třídách Duolingo pro kombinovanou výuku.

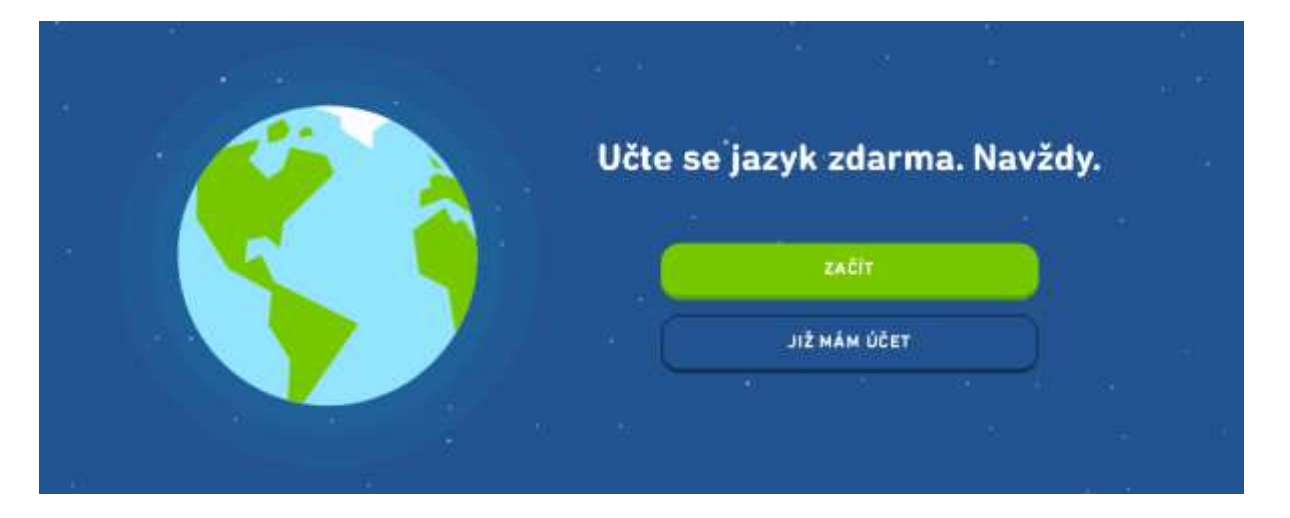

#### Výhody učení s Duolingem:

• Přizpůsobené vzdělávání

Lekce Duolinga se přizpůsobí vašemu stylu studia. Cvičení jsou upravena na míru tak, aby vám pomohla učit se a účinně opakovat slovíčka.

• Dostáváte okamžité zhodnocení

Okamžitě uvidíte, které odpovědi máte správně. Když úkol nezvládnete, rychle vám ukážeme, jak se zlepšit.

• Udržujte si motivaci odměnami

Získávejte virtuální peníze, odemykejte nové úrovně a sledujte, jak vaše skóre plynulého mluvení stoupá, až budete zvládat nová slova, fráze a gramatické okruhy.

• Rychle se zlepšujte

Duolingo funguje. Studie ukázala, že 34 hodin na Duolingu odpovídá jednomu celému semestru studia jazyka na univerzitě.

**Studium jazyků s Duolingem je zcela zdarma.** Aplikace je ke stažení pro Android i pro iOS, můžete tak svůj čas efektivně využít kdekoliv a kdykoliv.

Webové stránky: https://www.duolingo.com/

# ONLINE KOMUNIKAČNÍ PLATFORMY

# 7 SKYPE

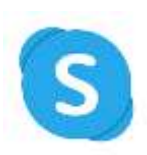

Skype je peer-to-peer program, který umožňuje provozovat internetovou telefonii a videohovory, Instant messaging jakož i přenos souborů. Skype lze využít ke skupinovým hovorům a online výuce.

Nevíš si rady? Podívej se na <u>videonávod</u> Skype si můžete stáhnout <u>zde</u>

#### 7.1 Funkce:

#### a) Sdílení obrazovky

- Pomocí integrovaného sdílení obrazovky můžete během hovoru snadno sdílet prezentace, fotky z dovolené nebo jakýkoli jiný obsah na obrazovce.
- Pozor, v době, kdy sdílíte obrazovku, vás druhá osoba neuvidí!
- Jak sdílet obrazovku: Během hovoru klikněte na tlačítko +Další možnosti a zahajte sdílení obrazovky.

#### b) Nahrávání hovorů

- Skype umožňuje nahrát celý hovor, tedy výuku. Díky tomu umožníte studentům se k hodině vrátit.
- Jak nahrát hovor: Během hovoru klikněte na tlačítko +Další možnosti a spusťte nahrávání.
- c) Posílání souborů
- Sdílejte jednoduše fotky, videa a ostatní soubory do velikosti až 300 MB. Stačí je přetáhnout do okna s konverzací.

#### d) Inteligentní zasílání zpráv

 Odpovídejte rychle na zprávy vtipnými reakcemi nebo upoutejte něčí pozornost pomocí @zmínek.

#### e) Rozostření pozadí

- Zapněte si tuto funkci a pozadí za vámi se okamžitě jemně rozostří, takže v centru pozornosti zůstanete jen vy.
- Jak rozostřit pozadí: Během hovoru klikněte na ikonu ozubeného kola v pravém horním rohu obrazovky a v rozbalovací nabídce klikněte na možnost Blur my background.

### 8 **DISCORD**

Jedná se o komunikační platformu, která je obdobou programu Skype, Teamspeaku a dalších. Lze použít hlasový, textový i video chat.

Webové stránky: https://discordapp.com/

## 9 ZOOM

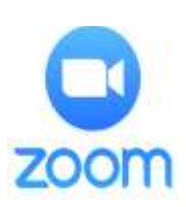

Aplikace funguje obdobně jako skype, nabízí klasické možnosti jako např. sdílet obrazovku, a navíc i možnost **rozdělit studenty do skupinek/po dvojicích**. Lze pracovat individuálně s jedním studentem, nebo i se skupinkou. Ovšem pozor, při neplacené variantě aplikace je u práce se skupinou limitovaný čas na cca. 40 minut na setkání, při placené variantě je čas neomezený.

Webové stránky: https://zoom.us/